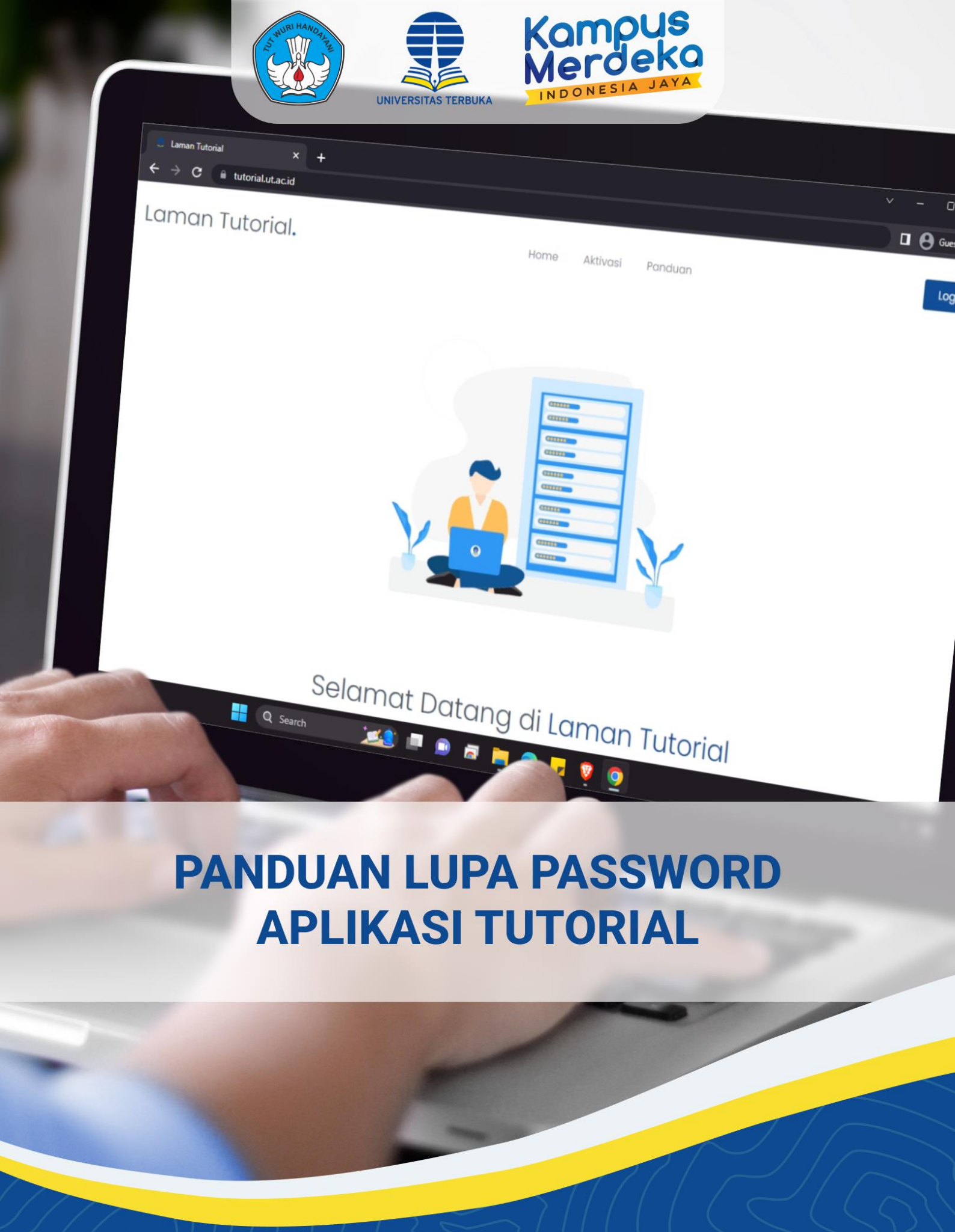

PBB - LPPMP UNIVERSITAS TERBUKA

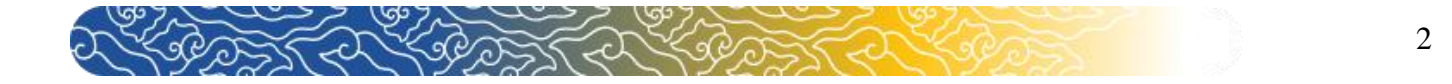

## Panduan Lupa Password Pada Aplikasi Tutorial Untuk Tutor Tuton

## A. Mengakses Aplikasi Tutorial

1. Langkah pertama yang harus dilakukan adalah mengakses Aplikasi Tutorial dengan mengetik <a href="https://tutorial.ut.ac.id">https://tutorial.ut.ac.id</a> pada alamat mesin pencarian (browser) internet Google Chrome atau Mozilla.

| Laman Tutorial. | Home Aktivasi Panduan Login                                                                                                    |
|-----------------|----------------------------------------------------------------------------------------------------|
|                 |                                                                                                    |
|                 | Selamat Datang di Laman Tutorial<br>Laman Tutorial dimaksudkan untuk para Tutor TTM/Tuweb mengunduh Kit Tutorial, mengentri nilai, dan mengunggah<br>Iaporan tutorial serta untuk para Tutor Tuton mengupdate data dan mengunggah Iaporan Tuton |
| alaniutnua klik | " Login " untuil, maaula ka laman lagin                                                                                                    |

2. Setelah masuk ke laman login , klik "Lupa Password? ".

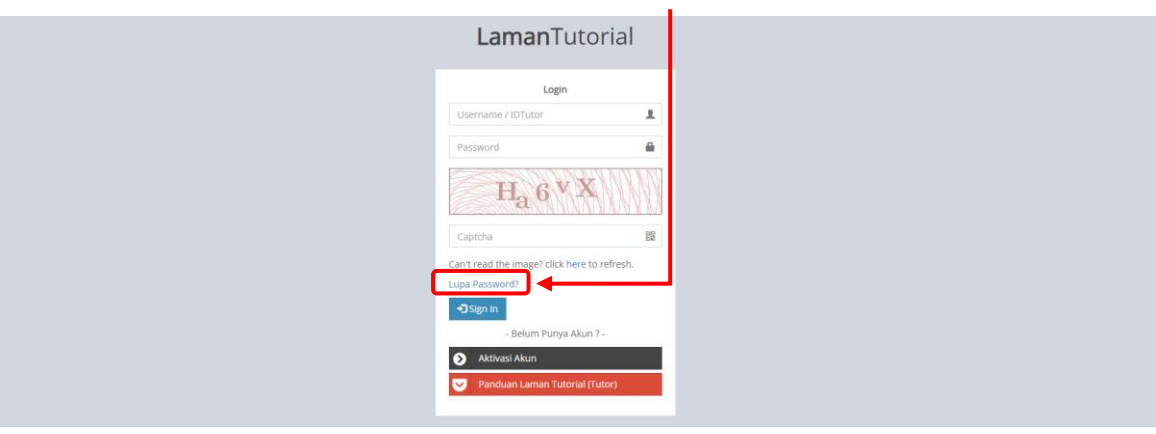

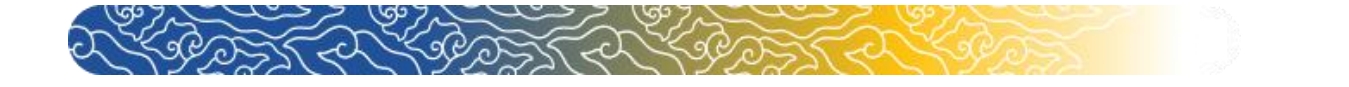

3. Setelahnya masukkan akun email anda pada kolom yang tersedia.

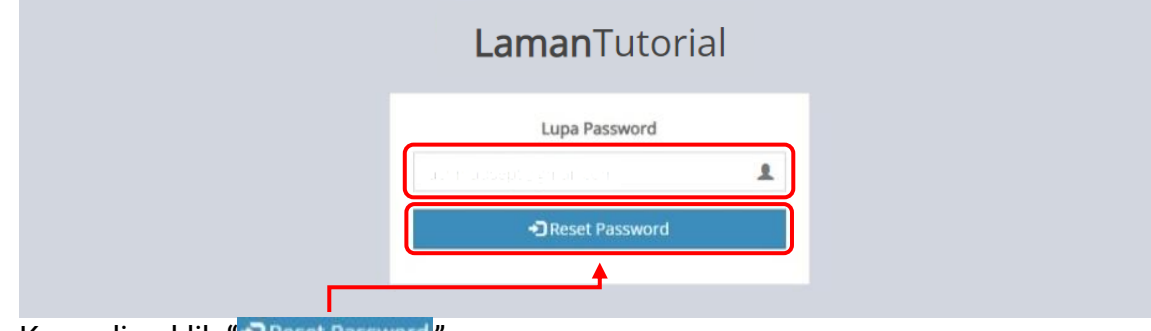

Kemudian klik "OReset Password"

4. Setelah klik "Reset Password" silahkan cek email Anda.

| Lupa Password                                                                                   |                    |
|-------------------------------------------------------------------------------------------------|--------------------|
| Silahkan cek email anda untuk me<br>password , Jika link tidak ada bisa d<br>folder spam/sampah | reset<br>Ji cek di |
| Masukkan email anda                                                                             | 1                  |
| Ceset Password                                                                                  |                    |

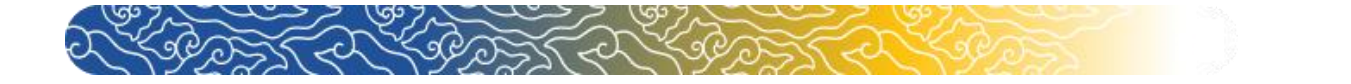

## B. Membuka Email

4

1. Cek email anda (apabila tidak terdapat di email utama, Anda dapat cek di kolom spam atau update)

| 🚍 <mark>M</mark> Gmail           | Q. Telusuri email         |                                                                                  | Ø 🕸 🖩 😡                                                                                                    |
|----------------------------------|---------------------------|----------------------------------------------------------------------------------|----------------------------------------------------------------------------------------------------|
| Tulis                            | 0 • 0 i                   |                                                                                  | 1-50 dari 573 🔇 🔪 🖍 🗖                                                                                                    |
| Kotak Masuk 134                  | 🖬 Utama 🔍                 | Dibble, Travelas con, Travel. & Sosial Update (2000) Reference of Cyber Academy. | 0                                                                                                    |
| ☆ Berbintang                     |                           |                                                                                  | 0                                                                                                    |
| () Ditunda                       |                           |                                                                                  |                                                                                                    |
| ▷ Terkirim                       |                           |                                                                                  | -                                                                                                    |
| <ul> <li>Selengkapnya</li> </ul> |                           |                                                                                  |                                                                                                    |
|                                  |                           |                                                                                  | and the second second second second second second second second second second second second second second second                                                                                                    |
| Label +                          |                           |                                                                                  | and the second distance in the second distance in the second distanc |
| and the second                   | A COLUMN TWO IS NOT       |                                                                                  |                                                                                                    |
|                                  | Contractory of the second |                                                                                  |                                                                                                    |
|                                  | COLUMN TWO IS NOT         |                                                                                  |                                                                                                    |
|                                  | the Constant of Constant  |                                                                                  |                                                                                                    |
|                                  | and the second            |                                                                                  |                                                                                                    |
|                                  |                           |                                                                                  |                                                                                                    |
|                                  | and the second second     |                                                                                  |                                                                                                    |
|                                  |                           |                                                                                  |                                                                                                    |
|                                  |                           |                                                                                  |                                                                                                    |
|                                  |                           |                                                                                  |                                                                                                    |
|                                  |                           |                                                                                  |                                                                                                    |
|                                  |                           |                                                                                  |                                                                                                    |
|                                  |                           |                                                                                  |                                                                                                    |

2. Buka email "Reset Password" yang telah dikirim oleh system tutorial.ut.ac.id

|                                                                                                    | Promosi (Dan)                                                                                                    |
|----------------------------------------------------------------------------------------------------|----------------------------------------------------------------------------------------------------|
| Ed Otama                                                                                                    | Drábbie: Travelsa com Travel                                                                                                    |
| 🗌 🚖 🔌 tutorial.ut.ac.id                                                                                                    | Reset Password - Silahkan kik link ini untuk mereset password anda : Reset Password                                                                                                    |
|                                                                                                    |                                                                                                    |
| 7                                                                                                    |                                                                                                    |
|                                                                                                    |                                                                                                    |
|                                                                                                    |                                                                                                    |
| A CONTRACT OF A CONTRACT OF A |                                                                                                    |
| A CONTRACTOR OF                                                                                                    | and the same of the same of th |
| Contraction in the second                                                                                                    | the last descent of the last sector of the last sector in the last sector is the last sector in the last sector is the last sector is the last sec |
| and the second second                                                                                                    | And the second day is a strike of the second day in the second day is a second day of the second day is a second day of the second day of the second day of  |
| a manufacture and                                                                                                    |                                                                                                    |
|                                                                                                    | group the little an after in this or which has not in the little and the little and the little a |
| A COMPANY OF THE OWNER.                                                                                                    |                                                                                                    |
| A CONTRACTOR OF A                                                                                                    |                                                                                                    |
| 1.1.1.1.1.1.1.1.1.1.1.1.1.1.1.1.1.1.1.1.                                                                                                    |                                                                                                    |
| and the second second                                                                                                    |                                                                                                    |
| And in case of the local division of the                                                                                                    |                                                                                                    |
|                                                                                                    |                                                                                                    |
|                                                                                                    |                                                                                                    |

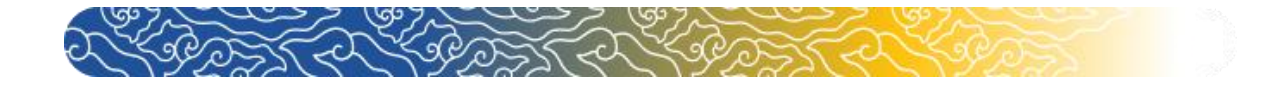

3. Setelahnya klik "Reset Password " yang terdapat dalam email.

| + |                                                                                       | 1 dari 2:69 🤇 🔪 🖌 🗸            |
|---|---------------------------------------------------------------------------------------|--------------------------------|
|   | Reset Password 🔉 Kotak Masuk 🛪                                                        | 5 G                            |
|   | tutorial.ut.ac.id «Ibb@ecampus.ut.ac.kd» <u>Berhenti berlanopana</u><br>kepada saya ▼ | 10.13 (0 ment yang lalu) 🙀 🥎 🗄 |
|   | 🛪 Melayu 👻 🗲 Indonesia 👻 Terjemahkan pesan                                            | Nonaktifkan untuk: Melayu 😠    |
|   | Silahkan klik link ini untuk mereset password anda Reset Password                     |                                |
|   | ( A Balas ) ( A Teruskan )                                                            |                                |
|   |                                                                                       |                                |

## C. Ubah Password dan Login Menggunakan IDTutor

**1.** Setelahnya anda akan diarahkan pada tab baru untuk reset password anda. Masukkan password terbaru anda dan ulangi di kolom yang tersedia untuk mengganti password.

|                             | <b>Laman</b> Tuto    | orial                                 |  |
|-----------------------------|----------------------|---------------------------------------|--|
|                             | Change Your Password | i i i i i i i i i i i i i i i i i i i |  |
|                             | Enter new password   | <b>a</b>                              |  |
|                             | Repeat password      | <b>A</b>                              |  |
|                             | Change Password      |                                       |  |
|                             | +                    |                                       |  |
|                             |                      |                                       |  |
| Setelahnya klik "Change Pas | ssword "             |                                       |  |

**2.** Jika sudah anda akan diarahkan ke halaman login. Silahkan login menggunakan IDTutor dan password yang baru saja Anda ubah.

| L                     | <b>Laman</b> Tu                       | torial        |
|-----------------------|---------------------------------------|---------------|
|                       | Login                                 |               |
| Passwikemba           | word telah berubah . Sili<br>bali!.   | ahkan login   |
| IDTuto                | tor                                   | 1             |
| Passwo                | word                                  | -             |
|                       | q <sub>V3</sub> <sup>a</sup> B        |               |
| Captch                | cha                                   | 82            |
| Can't rea<br>Lupa Pas | ead the image? click here<br>assword? | e to refresh. |
|                       | 🕄 Sign In                             |               |
|                       |                                       |               |